## **CRYSTAL\_GUI** installation instruction

by Piero Ugliengo

Dip. Chimica IFM – Via P. Giuria, 7 I-10125 Torino e-mail: piero.ugliengo@unito.it

Copy the crystal\_gui\_setup.exe in a temporary directory. To install crystal\_gui double-click it and then follows the usual steps. Please also read carefully the license agreement. At the end a new item crystal\_gui is also added to the list of programs. Under Windows Vista and Windows 7 a minor problem when registering some libraries arises with an error similar to this one:

| Error | X                                                                                                    |
|-------|----------------------------------------------------------------------------------------------------|
|       | C:\Windows\system32\STDOLE2.TLB<br>Unable to register the type library: RegisterTypeLib failed; code<br>0x8002801C.<br>Errore durante l'accesso al Registro di sistema OLE.<br>Click Retry to try again, Ignore to proceed anyway (not recommended),<br>or Abort to cancel installation. |
|       | Interrompi Riprova Ignora                                                                                                    |

Just select Ignore to finalize the installation. To put the crystal\_gui icon on the desktop press the Start button and locate the crystal\_gui item. Right-click on the icon and drag it to the desktop in order to create a link to the application.

To start crystal\_gui double-click on the corresponding icon:

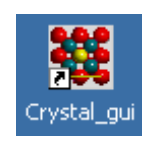

## **CRYSTAL\_GUI Help file**

by Piero Ugliengo

Dip. Chimica IFM – Via P. Giuria, 7 I-10125 Torino e-mail: piero.ugliengo@unito.it

*CRYSTAL\_gui* is a simple graphic user interface to CRYSTAL periodic quantum mechanical code (<u>http://www.crystal.unito.it</u>). It allows to run CRYSTAL and PROPERTIES within a window framework which wraps the input (.d12 or .d3 files) and the corresponding output files (.out files). It also allows to run programs to make maps of electronic charge or electrostatic potential, to plot density of states (DOS) and bands structure. If the user has also installed the Ghostscript/Gsview program it will automatically render the postscript files to the screen.

To start *CRYSTAL\_gui* double-click on the corresponding icon:

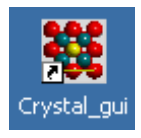

A yellow background window pops up:

| <b>**</b> | CRYSTA | \L_gui               |      |      |   |            |   |   |     |       |    |  |  |  | _ | ٦×  |
|-----------|--------|----------------------|------|------|---|------------|---|---|-----|-------|----|--|--|--|---|-----|
| <b>2</b>  |        | 0-0-<br>0-0-<br>-0-0 | ₩, = | ₽    | ß | <u>s</u> 1 | 9 | ? |     |       |    |  |  |  |   |     |
|           |        |                      |      |      |   |            |   |   |     |       |    |  |  |  |   |     |
|           |        |                      |      |      |   |            |   |   |     |       |    |  |  |  |   |     |
|           |        |                      |      |      |   |            |   |   |     |       |    |  |  |  |   |     |
|           |        |                      |      |      |   |            |   |   |     |       |    |  |  |  |   |     |
|           |        |                      |      |      |   |            |   |   |     |       |    |  |  |  |   |     |
|           |        |                      |      |      |   |            |   |   |     |       |    |  |  |  |   |     |
|           |        |                      |      |      |   |            |   |   |     |       |    |  |  |  |   |     |
|           |        |                      |      |      |   |            |   |   |     |       |    |  |  |  |   |     |
|           |        |                      |      |      |   |            |   |   |     |       |    |  |  |  |   |     |
|           |        |                      |      |      |   |            |   |   |     |       |    |  |  |  |   |     |
|           |        |                      |      |      |   |            |   |   |     |       |    |  |  |  |   |     |
|           |        |                      |      |      |   |            |   |   |     |       |    |  |  |  |   |     |
|           |        |                      |      |      |   |            |   |   |     |       |    |  |  |  |   |     |
|           |        |                      |      |      |   |            |   |   |     |       |    |  |  |  |   |     |
|           |        |                      |      |      |   |            |   |   |     |       |    |  |  |  |   |     |
|           |        |                      |      |      |   |            |   |   |     |       |    |  |  |  |   |     |
|           |        |                      |      |      |   |            |   |   |     |       |    |  |  |  |   |     |
|           |        |                      |      |      |   |            |   |   |     |       |    |  |  |  |   |     |
|           |        |                      |      |      |   |            |   |   |     |       |    |  |  |  |   |     |
|           |        |                      |      |      |   |            |   |   |     |       |    |  |  |  |   |     |
|           |        |                      |      |      |   |            |   |   |     |       |    |  |  |  |   |     |
|           |        |                      | 1    | 1.29 |   |            |   |   | 257 | 09/20 | 06 |  |  |  |   | 11. |

The icons in the toolbar allow to manage input  $\Rightarrow \square = \square = \square \square \square \square$  files and to launch a variety of programs.

Their detailed meaning is reported in the following:

- 😝 Open a .d12 or .d3 input file
- Save a modified .d12 or .d3 input file
- Edit the actual file using a user specific editor
- Remove all fortran (fort.xx) files from the actual directory
- Submit a CRYSTAL/PROPERTIES run using the current .d12/.d3 input file
- Run BAND program
- Run DOSS program
- C Run MAP program
- 9 Point the default web browser to the CRYSTAL web site
- Solution States and the set of the set of th

**?** Shows program and author's information

The first step is then to load a .d12 or .d3 file. The following window shows the case of test\_standard.d12 (Magnesium oxide crystal):

| 🧱 CRYSTAL_gui                                      |                        | <u>_ 0 ×</u> |
|----------------------------------------------------|------------------------|--------------|
| 🖻 🖬 🕘 🏭 🔍 🚆 🔒 💪   💈                                | 2 🖗 🤋                  |              |
| TEST11 - MGO BULK                                  |                        | <u> </u>     |
| CRYSTHL<br>8 8 8                                   |                        |              |
| 225                                                | CRVSTAL d12 input file |              |
| 4.22                                               | CRTSTAL UTZ INPULINE   |              |
| 12 0. 0. 0.                                        |                        | ]            |
| 8 0.5 0.5 0.5                                      |                        |              |
| END 12 9                                           |                        |              |
| 0 0 8 2. 1.                                        |                        |              |
| 68371.875 0.0002226                                |                        |              |
|                                                    |                        |              |
| 529.862906 0.0500627                               |                        |              |
| 159.186000 0.169123                                |                        |              |
| 54.6848 0.367031                                   |                        |              |
| 8.74604 0.14987                                    |                        |              |
| 0168.1.                                            |                        |              |
|                                                    |                        |              |
| 31.0339 -0.07882 0.00427<br>9.6453 -0.07992 0.2104 |                        |              |
| 3.7109 0.29063 0.34314                             |                        |              |
| 1.61164 0.57164 0.3735                             |                        |              |
| 0.04294 0.30004 0.23280                            |                        |              |
| 0.4 1. 1.                                          |                        |              |
| 8 3                                                |                        | <b>_</b>     |
| <u> </u>                                           |                        | F            |
| c:\wutemp\test_standard.d12 11.31                  | 25/09/2006             | 1.           |

When the current .d12 file is submitted for execution a minimized run shell window will appear in the command bar:

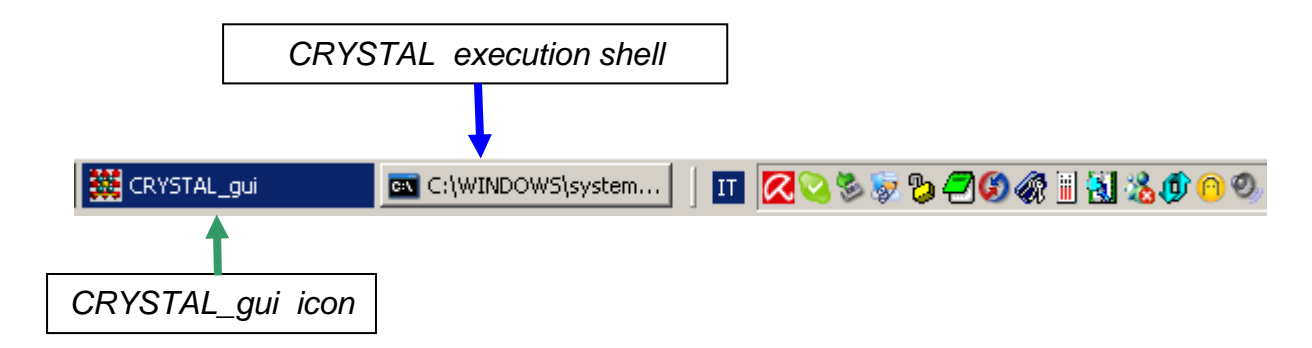

Once the job is running the *CRYSTAL\_gui* application cannot be closed and the control is passed to the CRYSTAL execution shell. The output file is captured by the *CRYSTAL\_gui* interface (greenish background), it is regularly updated and can be scrolled up and down.

| 🗱 CRYSTAL_gui                                           |                |              | _ 🗆 🗙  |
|---------------------------------------------------------|----------------|--------------|--------|
| 🖆 🗐 🗐 🏥 🐛 🗮 🔒 CS   🧟 📎 💡                                |                |              |        |
| TTTTTTTTTTTTTTTTTTTTTTTTTTTTTTTTTTTTTT                  | TELAPSE        | 86.58 TCPU   | 7 🔺    |
| TTTTTTTTTTTTTTTTTTTTTTTTTTTTTTTTTTTTTT                  | TELAPSE        | 89.03 TCPU   | 7      |
| TTTTTTTTTTTTTTTTTTTTTTTTTTTTTTTTTTTTTT                  | TELAPSE        | 89.27 TCPU   | 7      |
| NUMERICALLY INTEGRATED DENSITY 28.0000                  | 036256         |              |        |
| TTTTTTTTTTTTTTTTTTTTTTTTTTTTTTTTTTTTTT                  | TELAPSE        | 90.68 TCPU   | 7      |
| CYC 17 ETOT(AU) -2.288130615454E+02 DETOT               | -3.97E+00 tst  | 7.66E+01 PX  | 2.87   |
| TTTTTTTTTTTTTTTTTTTTTTTTTTTTTTTTTTTTTT                  | TELAPSE        | 90.69 TCPU   | 7      |
| POSSIBLY CONDUCTING STATE - EFERMI(AU) 7.               | 0121403E-01 (R | ES. CHARGE 2 | .38E-0 |
| TTTTTTTTTTTTTTTTTTTTTTTTTTTTTTTTTTTTTT                  | TELAPSE        | 90.75 TCPU   | 7      |
| CHARGE NORMALIZATION FACTOR 1.00017031                  |                |              |        |
| TOTAL ATOMIC CHARGES:                                   |                |              |        |
| 9.9492680 9.9492680 8.1014641                           |                |              |        |
| TTTTTTTTTTTTTTTTTTTTTTTTTTTTTTTTTTTTTT                  | TELAPSE        | 90.78 TCPU   | 7      |
| TTTTTTTTTTTTTTTTTTTTTTTTTTTTTTTTTTTTTT                  | TELAPSE        | 93.21 TCPU   | 7      |
| TTTTTTTTTTTTTTTTTTTTTTTTTTTTTTTTTTTTTT                  | TELAPSE        | 93.32 TCPU   | 7      |
| NUMERICALLY INTEGRATED DENSITY 28.0000                  | 608722         |              |        |
| TTTTTTTTTTTTTTTTTTTTTTTTTTTTTTTTTTTTTT                  | TELAPSE        | 94.64 TCPU   | 8      |
| CYC 18 ETOT(AU) -2.243412428100E+02 DETOT               | 4.47E+00 tst   | 7.30E+01 PX  | 3.00   |
| TTTTTTTTTTTTTTTTTTTTTTTTTTTTTTTTTTTTTT                  | TELAPSE        | 94.64 TCPU   | 8      |
| INSULATING STATE - TOP OF VALENCE BANDS (A              | .U.) -7.566865 | 0E-01        |        |
| TTTTTTTTTTTTTTTTTTTTTTTTTTTTTTTTTTTTTT                  | TELAPSE        | 94.65 TCPU   | 8      |
| CHARGE NORMALIZATION FACTOR 1.00000000                  |                |              |        |
| TOTAL ATOMIC CHARGES:                                   |                |              |        |
| 10.2995764 10.2995764 7.4008472                         |                |              |        |
| TTTTTTTTTTTTTTTTTTTTTTTTTTTTTTTTTTTTTT                  | TELAPSE        | 94.67 TCPU   | 8      |
| TTTTTTTTTTTTTTTTTTTTTTTTTTTTTTTTTTTTTT                  | TELAPSE        | 97.00 TCPU   | 8      |
| TTTTTTTTTTTTTTTTTTTTTTTTTTTTTTTTTTTTTT                  | TELAPSE        | 97.12 TCPU   | 8      |
| NUMERICALLY INTEGRATED DENSITY 28.0000                  | 038363         |              |        |
| TTTTTTTTTTTTTTTTTTTTTTTTTTTTTTTTTTTTTT                  | TELAPSE        | 98.59 TCPU   | 8 🗸    |
| •                                                       |                |              |        |
|                                                         |                |              |        |
| ] c:\wutemp\caf2.out ] 11.39 Job started at: 11:37:32 ] | 25/09/2006     |              | 11.    |

To kill the current job, simply right-click the CRYSTAL execution shell icon and select the "Close" option. The job will be immediately terminated and all files remain in place.

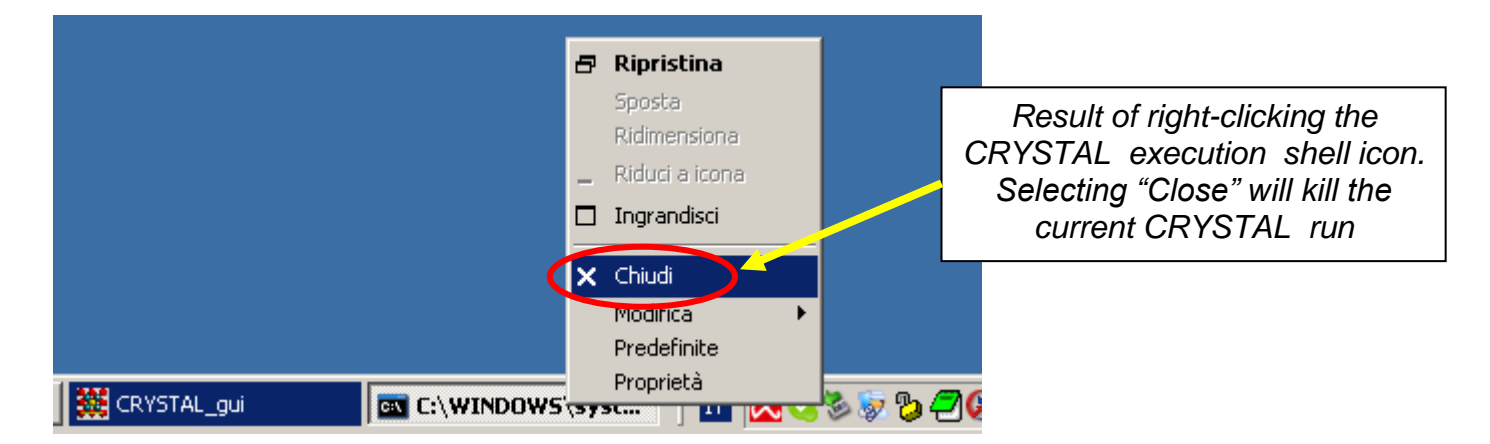

If a file with the same name as the one submitted to CRYSTAL (for instance test.d12) but with .d3 extension is present in the same directory then *CRYSTAL\_gui* will automatically launch the PROPERTIES calculation. At the end of the run, a check for the existence of unit fort.25 is performed and if found, MAPS, DOSS and BAND programs will be automatically launched as a function of the corresponding records written in the fort.25 file. If the user has previously installed the Ghostscript/Gsview programs and properly configured the crystal\_gui.ini file then the Postscript file will be rendered on the screen.

MAPS, DOSS and BAND can also be launched separately once the unit fort.25 with the proper keywords is present in the actual directory.

The file crystal\_gui.ini contains the names of various executables launched by *CRYSTAL\_GUI* within the [executables\_names] section.

Usually, the user is only concerned with two of them, namely the editor\_exe and postscript\_viewer ones.

The first one allows to specify the full path of the preferred text editor. The default is the windows notepad.exe. The second one allows *CRYSTAL\_GUI* to automatically launch the postscript viewer. To view postscript output files you should visit the web site:

http://www.cs.wisc.edu/~ghost/doc/AFPL/get814.htm

and download both gs814w32.exe and gsv46w32.exe files and install them. Please note that release numbers (814, 46) may vary as a function of the software development. The keyword postscript\_viewer in the [executables\_names] section of the crystal\_gui.ini file should then be set to the path where the viewer has been installed. For example:

[executables\_names] postscript\_viewer=C:\Programmi\Ghostgum\gsview\gsview32.exe